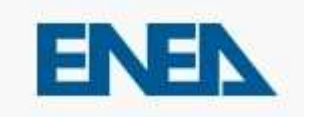

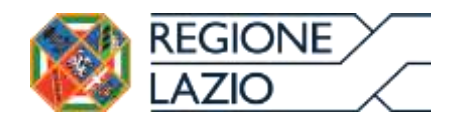

# Guida per la fruizione del

# Sistema Informativo della Regione Lazio

### per la gestione degli Attestati di Prestazione

# Energetica degli edifici

# "APE Lazio"

## Edizione aggiornata al mese di Giugno 2021

#### PREMESSA

Il Sistema Informatico per la gestione degli Attestati di Prestazione Energetica degli edifici, denominato "APE Lazio", consente ai soggetti certificatori abilitati, di caricare e trasmettere gli Attestati di Prestazione Energetica (di seguito APE), prodotti secondo la normativa nazionale vigente.

Tale sistema informatico consente ai cittadini di consultare e visionare gli APE relativamente agli immobili di proprietà ed ai Notai di consultare e visionare gli APE oggetto degli atti di propria competenza.

E' opportuno leggere integralmente la presente guida al fine di preparare tutti i documenti necessari per eseguire i passi sotto indicati.

#### **REGISTRAZIONE AL SISTEMA**

#### Registrazione per i Certificatori

Per potere accedere ai servizi offerti dal sistema, il soggetto certificatore dovrà innanzitutto registrarsi attraverso il seguente portale web: <u>http://www.apelazio.enea.it</u> (figura 1)

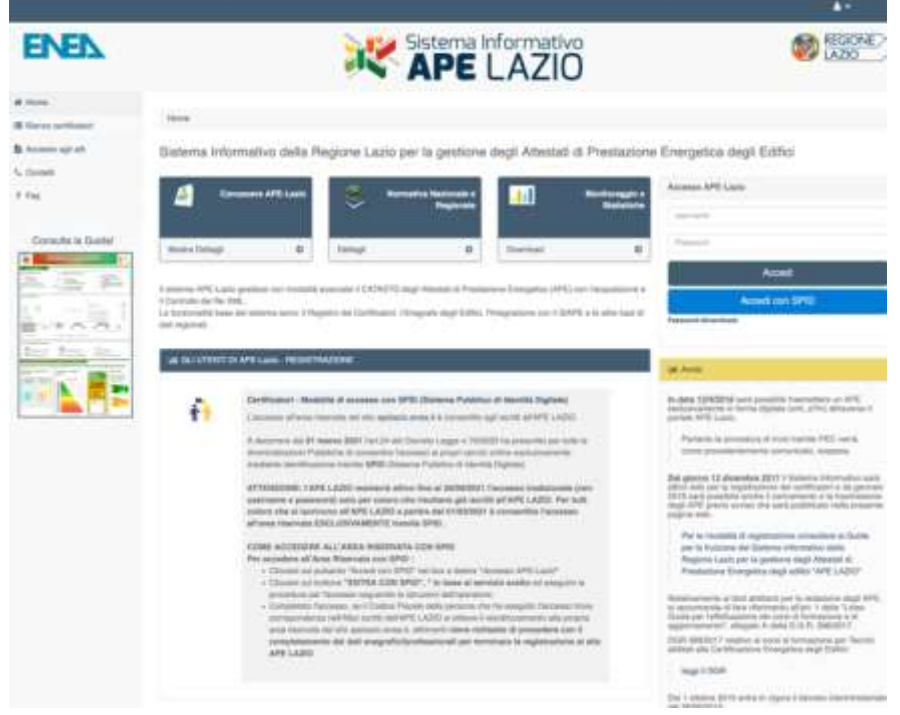

Figura 1 - Homepage del sistema APE-Lazio

La registrazione per i certificatori prevede quattro fasi:

a) ACCESSO TRAMITE SPID / Compilazione del form di registrazione;

- b) Inserimento dei propri dati anagrafici e lavorativi;
- c) Caricamento della scansione del proprio documento d'identità;
- d) Caricamento della scansione del modulo di registrazione prodotto dal sistema debitamente datato e firmato.

### a) ACCESSO TRAMITE SPID / Compilazione del form di registrazione.

Per l'utilizzo del Sistema APE-Lazio è obbligatorio registrarsi.

A decorrere dal **01 marzo 2021**, l'art.24 del Decreto Legge n.76/2020 ha prescritto per tutte le Amministrazioni Pubbliche di consentire l'accesso ai propri servizi online esclusivamente mediante identificazione tramite **SPID** (Sistema Pubblico di Identità Digitale).

### b) Inserimento dei propri dati anagrafici e lavorativi.

Il soggetto certificatore dovrà inserire in una pagina appositamente predisposta, i propri dati anagrafici, nonché i dati del proprio titolo di studio, l'ordine professionale (ingegneri, architetti, ...) o il collegio (geometri, periti, ecc..) di appartenenza e/o il corso di formazione abilitante alla certificazione energetica (D.P.R. 16 Aprile 2013 n. 75 e s.m. e D.G.R. 398 del 11 Luglio 2017, cfr. box normativa al link: http://www.regione.lazio.it/prl ambiente/?vw=contenutidettaglio&id=143 ). Tra le informazioni di contatto il richiedente dovrà obbligatoriamente specificare un indirizzo di posta elettronica certificata valido che servirà come username per l'accesso al sistema e che sarà utilizzato anche per tutte le comunicazioni necessarie.

|                       |                                   |                        | Anagrafica                   |            |            |   |
|-----------------------|-----------------------------------|------------------------|------------------------------|------------|------------|---|
| Nome                  | GlanglacomoTEST                   |                        | Cognome                      | PonzoTEST  |            |   |
| Codice fiscale *      | Phzsicic7em106400L                |                        | PEC *                        |            |            |   |
| Data di nascita '     | 25/12/1977                        |                        |                              |            |            |   |
| Provincia di nascita' | Roma                              | -                      | Comune di nascita*           | Rotta      |            | • |
| sidenza               |                                   |                        |                              |            |            |   |
| Indirizzo *           | via po 22                         |                        |                              |            | Cap* 00100 |   |
| Prov. residenza*      | Roma                              |                        | Comune. residenza*           | Roma       |            | • |
| Telefono              |                                   |                        | Cellulare*                   | 3335978465 |            |   |
| III Autorizzo la      | pubblicazione dei miei dati nell' | 'elenco dei certificat | ori disponibile nell'Homepag | e del sito |            |   |
|                       |                                   |                        | Salva                        |            |            |   |
|                       |                                   |                        |                              |            |            |   |

Figura 2 - Form per l'inserimento dei dati anagrafici

<u>ATTENZIONE:</u> Occorre configurare la propria PEC in modo che accetti anche messaggi di posta elettronica NON certificata al fine di essere contattati anche da gli operatori della Regione con indirizzi di posta elettronica non certificata. Successivamente andranno inseriti i dati relativi ai requisiti professionali posseduti.

|                                                                                                    |                                                                                                    | 1111                                                                                                    |                                               | e protos                                                                                                    | 50010                               |                       |     |
|----------------------------------------------------------------------------------------------------|----------------------------------------------------------------------------------------------------|----------------------------------------------------------------------------------------------------|-----------------------------------------------|----------------------------------------------------------------------------------------------------|-------------------------------------|-----------------------|-----|
| Salectone Upol egia"                                                                                                    | 1.90101-0                                                                                                    | ine:                                                                                                    |                                               |                                                                                                    |                                     | E                     |     |
| Regione exclose                                                                                                    |                                                                                                    |                                                                                                    |                                               |                                                                                                    |                                     |                       |     |
| lmdiritzta<br>Marine dillo contenta                                                                                                    | 100.01                                                                                                    |                                                                                                    |                                               |                                                                                                    | Cap                                 | 80+54                 |     |
| Provencia                                                                                                    | Toma                                                                                                    |                                                                                                    | 8                                             | Lanure                                                                                                    | Noné                                | 1                     |     |
| Titolo di stu                                                                                                    | dio                                                                                                    |                                                                                                    |                                               |                                                                                                    |                                     |                       |     |
| Theel A                                                                                                    | (ditani) (ert. 3 o                                                                                                    | eneral 3 late in N. c. d. el sare<br>relativi Orchis a Co                                                                                                    | na torna di Parmatito<br>Glagi Professionala, | THE AND INCOMES AN ADDRESS OF A DRESS OF A D | Tencer to to                        |                       | - 1 |
| That she need                                                                                                    | ecoltaria dat aut                                                                                                    | to differenziore e aggiorna                                                                                                    | martin (art. 7 career                         | ()#LA.5.6.6<br>()                                                                                                    | 1.32 actions on the resulting per f | artises to a table to | 1   |
|                                                                                                    | Conseguito II'                                                                                                    | 2007/2017                                                                                                    | Univ                                          | enitalettutu"                                                                                                    | for segments                        |                       |     |
| El (1) And com                                                                                                    | ene I D.P.R. del<br>ene i D.P.R. del                                                                                                    | 16 aprile 2010 n. 76<br>18 aprile 2010 n.78                                                                                                    |                                               |                                                                                                    |                                     |                       |     |
| El (*) Ant 2 son<br>Il (*) Ant 2 son<br>- Corea di Ant                                                                                     | ena I D.P.R. dal<br>ena 6 D.P.R. dal<br>nacione par la a                                                                                                    | II aprile 2013 n. 75<br>II aprile 2013 n.75<br>III aprile 2013 n.75<br>III aprile 2013 n.75                                                                                                    | ji edikt telle devela                         | al IC ore: # 11                                                                                                    | 110                                 |                       |     |
| Tir) And som<br>Wir) And som<br>• Consettion<br>0                                                                                          | una 10.78. dai<br>una 40.78. dai<br>michina parta a<br>rgantinato da                                                                                                    | II aprile 2013 n. 75<br>II aprile 2013 n. 75<br>III aprile 2013 n. 76<br>III aprile 2013 n. 76<br>III aprile 2013 n. 76<br>III aprile 2013 n. 75                                                                                                    | n edite nels deses                            | al 60 ore: # 11                                                                                                    | 140                                 |                       |     |
| El (*) An Loom<br>W (*) An Loom<br>* Corea Blifter<br>D                                                                                    | ma I C.P.R. dai<br>ma 4 C.P.R. dai<br>machine par la a<br>rgantizato da<br>atorizzato da                                                                                                    | 11 aprile 2013 n 75<br>11 aprile 2013 n 75<br>11 aprile 2013 n 75<br>11 aprile 2013 n 75<br>11 aprile 2013 n 75<br>11 aprile 2013 n 75<br>11 aprile 2013 n 75<br>11 aprile 2013 n 75                                                                                                    | fielde bela desa<br>Carpana                   | al 90 ore: . # 10                                                                                                    | 100                                 |                       |     |
| El (") Ant 2 com<br>Ill (") Ant 2 com<br>+ Comes el Ann<br>D<br>an                                                                         | ens S.D.P.R. del<br>ma & D.P.R. del<br>michies per la e<br>rgentitato da<br>etoritato da<br>etoritato da                                                                                                    | II aprile 2013 n.75<br>II aprile 2013 n.75<br>III aprile 2013 n.75<br>III aprile 2013 n.75<br>IIII aprile 2013 n.75<br>IIIII aprile 2013 n.75<br>IIIIII aprile 2013 n.75<br>IIIIII aprile 2013 n.75<br>IIIIIII aprile 2013 n.75<br>IIIIIIIIIIIIIIIIIIIIIIIIIIIIIIIIIIII                                                                                                    | outhe sets success                            | el 40 ore: # 11<br>escano Scole eq                                                                                                    | entrale con descenden in Jaker,     | BP120018              |     |
| ElyyAriJoon<br>RyyAriJoon<br>- Cross et Avr<br>D<br>au                                                                                     | ens I C.P.R. del<br>ens 4 C.P.R. del<br>regentitato de<br>etoritato de<br>etoritato de<br>etoritato de<br>etoritato de                                                                                                    | II aprile 2013 n.75<br>II aprile 2013 n.75<br>III aprile 2013 n.75<br>III aprile | n othe pair score                             | el fCore: # 11                                                                                                    | in total                            | INFIDENTS.            |     |
| ElyyArtJoon<br>WyyArtJoon<br>• Cross et Avr<br>a<br>aar                                                                                    | ena 10.78. del<br>ena 40.78. del<br>monte per la si<br>rgantinato da<br>etorizzato dal<br>etorizzato dal<br>etorizzato dal<br>etorizzato dal                                                                                                    | II aprile 2013 n 72<br>II aprile 2013 n 72<br>III aprile 2013 n 72<br>III aprile | Competent                                     | al fC ore * 11                                                                                                    | E NO                                | arcoore               |     |
| ElyyArt.Doom<br>Higgsart.doom<br>+ Corea all Arr<br>-<br>-<br>-<br>-<br>-<br>-<br>-<br>-<br>-<br>-<br>-<br>-<br>-<br>-<br>-<br>-<br>-<br>- | en 10.78 del<br>en 40.78 del<br>en 40.78 del<br>estores per la e<br>estores per la e<br>estores per la e<br>estores per la e<br>estores per la el<br>estores per la el<br>estores per l | II aprile 2013 n.75<br>II aprile 2013 n.75<br>III aprile 2013 n.75<br>III aprile | Company                                       | el ICore - * 11<br>same fuite eg                                                                                                    |                                     | 1001200018.           |     |
| ElyyArid con<br>WyyArid con<br>• Cores et for<br>•<br>•<br>•<br>•                                                                          | ena 10.78. del<br>ena 40.78. del<br>mothere per la a<br>rgantizario da:<br>atta numero:<br>atta numero:<br>atta numero:<br>atta numero:<br>atta numero:<br>atta numero:                                                                                                    | II aprile 2013 n.75<br>II aprile 2013 n.75<br>III aprile 2013 n.76<br>III aprile 2013 n.76<br>II                                                                                                    | Departs                                       | al ICore — # 11<br>anama State ng                                                                                                    |                                     | ar-2001t.             |     |

Figura 3 - Form per l'inserimento delle informazioni professionali e titolo di studio

# c) Caricamento della scansione del proprio documento d'identità. (NON NECESSARIO SE CON ACCESSO TRAMITE SPID).

Il soggetto certificatore dovrà scansionare in formato PDF il proprio documento d'identità (in corso di validità) e caricarlo nel sistema tramite l'apposita procedura guidata.

|                              | Doc                             | umento di identit | à          |  |
|------------------------------|---------------------------------|-------------------|------------|--|
| Documento di riconoscimento* | Seleziona li tipo dei documento |                   |            |  |
| Numero documento"            | 57946546546846846               | Data scadenza*    | 30/11/2018 |  |
| Allega documento*:           | Sfogla Nessun füe selezi        | 0.                |            |  |

Figura 4 - Upload Documenti d'identità

#### d) Caricamento della scansione del modulo di registrazione prodotto dal sistema

Dopo l'inserimento di tutti i dati richiesti, il sistema produrrà a video un documento, contenente la richiesta d'inserimento nell'elenco dei

soggetti Certificatori della Regione Lazio che andrà firmato e caricato nel sistema in formato PDF. Se il certificatore accede tramite SPID deve unire alla scansione del certificato la scansione del proprio documento di identità.

| JAZIO                                                                                                    |                                                                                                    | Via R. Ilaimondi Gari<br>90145 Roma                                                      | baldi 7           |
|----------------------------------------------------------------------------------------------------|----------------------------------------------------------------------------------------------------|------------------------------------------------------------------------------------------|-------------------|
| Richiesta di iscrizione nell'e                                                                                                    | ienco dei soggetti certificatori dell                                                                                                    | a Regione Lazio                                                                          |                   |
| NLa sottescritto/a Planation in general                                                                                                    | codice fiscale management                                                                                                    | nato il 25/12/1977, s                                                                    | comune            |
| Roma, provincia (RM), residente a Roma, p<br>1335073485, e mail, diapotacione controllo                                                                                                    | rovincia (RM), indeizzo : via po 22, cap   00159,<br>smail.com                                                                                                    | telefono: 0655857425,                                                                    | cellular          |
| assessment, enter gargaconis proceda                                                                                                    | CHIEDE                                                                                                    |                                                                                          |                   |
| di essere inserito nell'elanco dei soggetti cer                                                                                                    | tificatori della Regione Lazio.                                                                                                    |                                                                                          |                   |
|                                                                                                    | DICHIARA                                                                                                    |                                                                                          |                   |
| anche con strumenti informatici, nell'ambito<br>dei dati ha natura obbligatoria in base alla                                                                                                    | del procedimento per il quale la presente dichian<br>normativa vigente. Il mancato conferimento ano                                                                                                    | azione viene resa. Il co<br>he parziale dei dati de<br>si riserva la facolta' di         | denmer<br>dermine |
| l'impossibilital per la Regione Lazio di comp<br>la discumentazione probante il contenuto del                                                                                                    | le dichiarazioni rese.                                                                                                    |                                                                                          |                   |
| Timpossibilital per la Regione Lazio di comp<br>la discumentazione probante il contenuto del<br>Autorizzo la pubblicazione dei mei tati nell'elenco                                                                                                    | dei certificatori disponibile nell'Hismepage del sito.                                                                                                    | 94 (r                                                                                    | NO [              |
| Tempossibilital per la Regione Lazio di comp<br>la discumentazione probante il contenuito del<br>Autorizzo la pubblicazione dei mei dati nell'elenco<br>Dicharo di assere informato di poter essere opper                                                                                                    | dei certificatori daponibile nell'Homepage del sito.<br>10 di certificatori daponibile nell'Homepage del sito.                                                                                                    | 51 🕝                                                                                     | NO [              |
| Timpossibilital per la Regione Lazio di comp<br>la documentazione probante il contenuto del<br>Autorizzo la pubblicazione dei mei tati nell'elenco<br>Dichiaro di essere informato di poter essere ogget<br>svotgmento delle attività di ventica presso la ma s                                                                                                    | i dei certificatori disponibile nell'Homepage dei sito<br>10 di certificatori disponibile nell'Homepage dei sito<br>10 di controlli da parte dell'Amministrazione e mi impeg<br>sede lavorativa, fornendo il necessario supporte e la do                                                                                                    | 51 💽<br>no a consentire la<br>cumentazione                                               | ₩ [               |
| Timpossibilital per la Regione Lazio di comp<br>la discumentazione probante il contenuto del<br>Autorizzo la pubblicazione dei miei dati nell'elenco<br>Dichiaro di assere informato di poter essere ogget<br>si digmento delle attività di verifica presei la mia i<br>riteruta necessaria alla conduzione delle verifiche                                                                                                    | o dei certificatori disponibile nell'Homepage del sito.<br>10 di certificatori disponibile nell'Homepage del sito.<br>10 di certificità da parte dell'Amministrazione e mi impeg<br>sede la-orati-a, fornendo il necessario supporto e la do<br>(consemes obbligatorio)                                                                                                    | 51 💽<br>no a consentive la<br>cumentazione                                               | ₩ [               |
| Timpossibilital per la Regione Lazio di comp<br>la discumentazione probante il contenuto del<br>Autorizzo la pubblicazione dei miei dati nell'elenco<br>Dichiano di essere informato di poter essere ogget<br>svolgmento delle attività di ventica presso la ma i<br>riteruta necessaria alle conduzione delle ventiche<br>Mi impegni attività a supportare l'Amminiatrazione                                                                                | dei certificatori disponibile nell'Homepage del sito.<br>dei certificatori disponibile nell'Homepage del sito.<br>to di controlli da parte dell'Amminiatrazione e mi impeg<br>addi la-orativa, fornendo il necessario supporto e la do<br>(consenso obbligatorio)<br>nel contettate il proprietario dell'imparito oggetto dell'                                                                                   | 57 [r]<br>no a consentire la<br>cumentacione<br>Utestato APE per cui                     | NO []             |
| Timpossibilital per la Regione Lazio di comp<br>la discumentazione probante il contenuto del<br>Autorizzo la pubblicazione dei miei dati nell'elenco<br>Dichiaro di essere informato di poter essere ogget<br>si otgenento delle attività di ventica presso la mia i<br>riteruta necessaria alla conduzione delle verifiche<br>Mi enpegno altresi a supportare l'Amministrazione<br>è stata attiviata la procedura di controllo (concenso                    | o dei certificatori disponibile nell'Homepage del sito<br>o di certificatori disponibile nell'Homepage del sito<br>to di certificatori disponibile nell'Homepage del sito<br>to di certificatori da parte dell'Amministrazione e mi impeg<br>sede la-orati-a, formendo è necessario supporto e la do<br>(consenso obbligatorio)<br>nel contattare il proprietario dell'impianto oggetto dell'i<br>subbligatorio). | 34 💽<br>no a consentire la<br>cumentacione<br>Ideotato APE per cui                       |                   |
| Timpossibilital per la Regione Lazio di comp<br>la discumentazione probante il contenuto del<br>Autorizzo la pubblicazione dei miei dati nell'elenco<br>Dicharo di assere informato di poter essere ogget<br>si digmento delle attività di verifica presei la ma i<br>riteriuta necessaria alla conduzione delle verifiche<br>Mi impegno altresi a supportare l'Amminiatrazione<br>è stata attivitta la procedura di controlle (consenso<br>Roma, 23/11/2017 | o dei certificatori disponibile nell'Homepage dei sito.<br>to di certificatori disponibile nell'Homepage dei sito.<br>to di certificatori disponibile nell'Homepage dei sito.<br>to di certificatori disponibile nell'Homepage dei sito.<br>te di certificatori disponibile nell'Homepage dei sito.<br>rel contattare il proprietano dell'Impuetto oggetto dell'i<br>cebbligatore).<br>Terribro                   | 34 💽<br>no a consentire la<br>cumentazione<br>destato APE per cui<br>e firma dei tecnico |                   |

Figura 5 - Modulo di registrazione

|                         | Richiesta di iscrizione nell'elenco dei soggetti certificatori |
|-------------------------|----------------------------------------------------------------|
|                         | Occorre firmare il modulo di richiesta e caricarlo nel sistema |
| Allega modulo firmato": | Sfogla Nessun file selezio                                     |

Figura 6 - Upload del modulo firmato

### UTILIZZO DEL SISTEMA DOPO LA REGISTRAZIONE

L'utente che accede al servizio attraverso l'apposito portale web, avrà a disposizione una propria pagina personale, contenente sulla destra i propri dati identificativi, e sulla sinistra un cruscotto di comandi per la fruizione di tutte le funzionalità offerte dal sistema. (figura 1

| Anagrafica          |                                      |
|---------------------|--------------------------------------|
| Mario Rossi         |                                      |
| Codice fiscale: M   | RRSS76C907E                          |
| via po 22 - 00159 l | Roma (RM)                            |
| Tel. 0655857425     | Cellulare: 3335978465                |
| PEC: mario.rossi(   | Dpec.com                             |
| Titolo profession   | ale: L17 scienze dell'architettura   |
| Ordine o Collegio   | professionale:                       |
| Ordine degli Arch   | itetti, Pianificatori, Paesaggisti e |
| Conservatori        |                                      |
| N. ordine: 878687   | 6548                                 |
| Tecnico             |                                      |
| Codice profession   | nista assegnato: 7220                |

Figura 7 - Card certificatore

### PER CERTIFICATORI

Sarà possibile, attraverso apposite procedure guidate, cambiare la password di accesso, nonché alcuni dati personali, e naturalmente trasmettere gli attestati di prestazione energetica prodotti dal soggetto certificatore.

### Caricamento e trasmissione dell'attestato di prestazione energetica

Questa funzione viene di seguito descritta per i casi previsti.

#### Certificatori in possesso di firma elettronica

I soggetti certificatori devono essere in possesso di firma elettronica e firmare in forma digitale i propri documenti prima di caricarli nel sistema.

Per caricare i documenti procedere come segue cliccando su "carica XML firmato":

1 - Caricamento della scansione in formato PDF del libretto di impianto e del rapporto di controllo e di efficienza energetica;

2 - Caricamento del file XML esportato dal proprio software commerciale, e firmato in forma elettronica attraverso la specifica "XML Signature" (XAdES-BES).

La fase 1 consiste nel caricamento della scansione dei seguenti documenti, riuniti in un unico file di tipo PDF: 1. il libretto di impianto/centrale 2. L'ultimo rapporto di controllo tecnico ai sensi del D.lgs 192/05 e s.m.i.

Si ricorda che ai sensi dell'art. 6, comma 5 del D.lgs 192/05, l'attestato di prestazione energetica ha una validità temporale massima di dieci anni a partire dal suo rilascio. La validità temporale massima di dieci anni e' subordinata al rispetto delle prescrizioni per le operazioni di controllo di efficienza energetica dei sistemi tecnici dell'edificio, in particolare per gli impianti termici, comprese le eventuali necessità di adeguamento, previste dai regolamenti di cui al decreto del Presidente della Repubblica 16 aprile 2013, n. 74, e al decreto del Presidente della Repubblica 16 aprile 2013, n. 75. Nel caso di mancato rispetto di dette disposizioni, l'attestato di prestazione energetica decade il 31 dicembre dell'anno successivo a quello in cui è prevista la prima scadenza non rispettata per le predette operazioni di controllo di efficienza energetica.

N.B.: Nei casi in cui sussistano i requisiti circa la non presenza di impianto termico/presenza di impianto termico mai attivato/presenza di impianto termico non collegato alla rete di distribuzione dell'energia o a serbatoi di combustibile o comunque privo di approvvigionamento, il Certificatore dovrà trasmettere la dichiarazione di cui al modulo previsto, debitamente compilato e sottoscritto, in sostituzione del libretto di impianto.

Il modulo è scaricabile presso la pagina dedicata al caricamento del libretto presente sul sistema Informativo APE Lazio.

Il Sistema APE-Lazio controlla la correttezza del file XML trasmesso nel rispetto della normativa vigente che prevede, nella versione 12 (C.T.I.), una specifica struttura file stesso(XSD). <u>https://www.cti2000.eu/standard-xml-scambio-dati-nuovo-ape</u>

A questo punto eventuali errori saranno visualizzati al termine della trasmissione del file al sistema.

Si precisa che un file non corretto NON sarà accettato dalla piattaforma, pertanto il certificatore dovrà modificare la parte indicata nel messaggio di errore.

Eventuali informazioni sulla struttura dell'APE e sulle informazioni contenute NON potranno essere richieste al servizio APE-Lazio.

# Per ulteriori aggiornamenti e informazioni consultare la pagina delle FAQ presente sul Sistema APE-Lazio.

Al termine delle fasi descritte, <u>l'attestato sarà salvato in lavorazione</u>, e potrà essere aperto in anteprima, verificato e quindi trasmesso definitivamente.

A seguito della trasmissione, sarà possibile stampare in formato PDF, una copia dell'attestato di prestazione energetica generato con i dati trasmessi che sarà opportunamente contrassegnato da un numero identificativo.

Il soggetto certificatore inoltre, potrà visualizzare sulla propria pagina personale, l'elenco dei suoi attestati già trasmessi, e quello degli attestati ancora in lavorazione. I dati contenuti negli attestati consentiranno di tenere aggiornata la banca dati da cui la Regione potrà estrarre informazioni circa la distribuzione territoriale della qualità energetica degli edifici ed il catasto degli impianti termici. Il sistema consentirà anche la successiva gestione dei controlli delle certificazioni energetiche e dei rapporti delle ispezioni degli impianti termici previsti dalla nuova direttiva europea 31/2010.

Di seguito è riportata a titolo di esempio la schermata relativa alla pagina personale di un soggetto certificatore regolarmente iscritto ed abilitato alla trasmissione dei propri attestati elaborati.

| al introlo                                |                    |                 |                                                   |                            |      | Angelics                                                                   |
|-------------------------------------------|--------------------|-----------------|---------------------------------------------------|----------------------------|------|----------------------------------------------------------------------------|
| Say OV P                                  | ÷                  |                 | c                                                 | era.                       |      | Marks Renar                                                                |
| Centre I                                  | Premia 1           | OF .            | Indication                                        | Classe some petitis        | 4    | Credent Bassille AMIRIAN/NCIGUTE                                           |
| Avation                                   | 10                 | 42112           | wate D. Broke                                     | 16                         | 400  | via pe 27-40159 Rome (40)                                                  |
| Argolie e fabatie                         | 1944               | 000011          | viele O. Broke                                    | т.                         | -    | Tel. WithST428 Cellulare: 2218575465                                       |
| Avquillers Salasse                        | 100                | 000011          | wate fil Blove                                    | 1                          | 40   | PEC: romin result@percenty                                                 |
| Angellers Salacte                         | inti               | 18:047          | west from                                         | 1                          | 40   | Titola professionale 1.17 salence dell'architectura                        |
| Angullara Subusia                         | 1884               | oncei           | state 0. Broke                                    | ÷                          | 1996 | Ordine o Collegio professionale:                                           |
| Familie                                   | 101                | 00054           | via Galacitomano ej 138 - 00800<br>Francese       | .#1                        | -    | Ortine degli Arthitetti. Plantikatori. Paesaggioti i<br>Ganaervatesi       |
| fuerziei                                  | - 100              | 00054           | Via Cada Romana a. 135 - 60010<br>Francisco       | -84                        | 40   | N. ordine. 2198278248<br>Techtos<br>Codine professionista asceptatio. 7228 |
| Famore                                    |                    | 00054           | Varificia Romance 125-0000<br>Fighticiae          | .Rt                        | -    |                                                                            |
| Assyme                                    | 4                  | 10011           | vice 0. bove                                      | 1                          | -    | Marca                                                                      |
| Accerni                                   | 10                 | 10011           | with D. Norm                                      | 1                          | -    | if Hanny -                                                                 |
| Reside the mental                         |                    |                 | Pensies 2                                         | 8 Sere                     | sike |                                                                            |
| The .                                     | and in             |                 | a the second second                               |                            |      |                                                                            |
| and and and a second                      | Contraction of the | 100             | President President                               | ALC: NO.                   | 100  |                                                                            |
| PROPERTY AND ADDRESS OF TAXABLE PROPERTY. | A79862500000       | 1997. J. \$1/11 | state 1 and in group where a                      | College of Automotics - No |      |                                                                            |
| Safet rendered                            | 5400525000000      | 146 32711       | 12017   state G. Brow - 120-00001 - )<br>prov. NM | Germann d'Angulture Sat    | 4.79 |                                                                            |

Figura 8 - Area personale certificatore

Nei casi in cui un APE, già presente nel Sistema, venga sostituito con un nuovo attestato, al fine di aggiornare le informazioni in esso contenute, comparirà una pagina di Warning (figura 16) che permetterà di confermare od annullare l'operazione in corso.

|                                             | Trasmissione attestato                                                                                                    |
|---------------------------------------------|----------------------------------------------------------------------------------------------------|
| ATTENZIONE :                                |                                                                                                    |
| L'edificio è già pre                        | sente in banca dati.                                                                                                    |
| Per questo edificio                         | ) è stato già prodotto un Attestato di Prestazione Energetica.<br>Visualizza l'attestato trasmesso                         |
| Si può scegliere d                          | i <u>annullare l'operazione</u> o di <u>aggiornare l'attestato</u> .                                                       |
| Se si sceglie di eff<br>atte a giustificare | ettuare l'aggiornamento, inserire nello spazio in basso tutte le <u>osservazioni</u><br>tale necessità.                    |
| l dati relativi al veo                      | chio attestato saranno conservati nel nostro archivio storico.                                                             |
|                                             | Osservazioni                                                                                                    |
| Prima di trass<br>dell'attestato            | mettere l'APE occorre visualizzare l'anteprima<br>in lavorazione:<br>zza l'anteprima<br>IMVIA<br>Trasmetti definitivamente |

Figura 9 - Warning per la sostituzione di un APE

Al termine della procedura di caricamento dell'Ape e di tutti i documenti richiesti, verrà generato un numero di protocollo che identificherà in modo univoco l'avvenuta presa in carico dell'attestato nell'archivio della Regione Lazio.

Si precisa che un APE trasmesso e **NON** ancora inviato e presente in quelli **IN LAVORAZIONE può essere eliminato dal certificatore** senza alcun problema e senza controlli sui dati catastali e tecnici.

Nel caso di un APE già TRASMESSO e INVIATO alla Regione, con dati TECNICI ERRATI E/O IN CASO DI RIQUALIFICAZIONE ENERGETICA E/O RISTRUTTURAZIONE, il certificatore potrà SOSTITUIRE tale APE con una procedura che consiste nell'invio di un nuovo ape (risulteranno quindi dal sistema sia l'APE sostituito che l'APE successivamente inviato e quindi in corso di validità). Si precisa che un certificatore che abbia inviato un APE con dati CATASTALI ERRATI NON PUO' ELIMINARLO NE SOSTITUIRLO, con la procedura suddetta. In tale caso è OBBLIGATORIO richiedere alla Regione Lazio attraverso l'indirizzo apelazio@regione.lazio.it di eliminare dal sistema l'APE in oggetto e procedere con la trasmissione e invio di un nuovo APE con i dati catastali corretti.

Nel caso in cui un APE in corso di validità sia presente nel Sistema APE-Lazio e necessiti di essere AGGIORNATO con NUOVI DATI TECNICI, il certificatore potrà procedere con la trasmissione del nuovo APE.

Il Sistema APE-Lazio accetterà il nuovo APE segnalando la presenza di un APE con gli stessi dati catastali e richiederà se si vuole **SOSTITUIRLO**. Il certificatore dovrà procedere quindi con la SOSTITUZIONE come scritto nel paragrafo precedente.

Infine si informano i certificatori che nel corso della procedura di trasmissione dell'APE la piattaforma, prima di accettare l'APE trasmesso nella area di lavorazione, compie una serie di controlli sulla struttura del file XML trasmesso dal certificatore.

Qualora sia la struttura sia alcuni dati di pertinenza georeferenziata dell'APE stesso che la struttura XSD non siano conforme alla normativa vigente (versione base n.12, versione estesa n.5), il sistema non accetterà l'APE trasmesso.

Si precisa che un ulteriore controllo effettuato dalla piattaforma riguarda le generalità del certificatore stesso.

I certificatori potranno trovare ulteriori informazioni sulle pagine informative del sito <u>https://www.apelazio.enea.it/</u>

### PER I NOTAI, CITTADINI E ALTRI UTENTI

Per permettere l'accesso al certificato APE in formato elettronico, e ai documenti allegati è sufficiente utilizzare il QR code presente nella quarta pagina del certificato. Cliccando (o scansionando) il QR code si accede ad una pagina interna, dove, una volta inserito il codice identificativo, permette di poter visionare ATTESTATO, LIBRETTO e XML.

| rispetto ai valori ottenuti per mezzo d                   | siti di rispondenza e garanzia di scostamento massimo dei risultati conseguiti<br>ello strumento di riferimento nazionale? | SI               |
|-----------------------------------------------------------|----------------------------------------------------------------------------------------------------|------------------|
| Ai fini della redazione del presente at<br>sempplificato? | lestato e' stato utilizzato un software che impieghi un metodo di calcolo                                                  | NO               |
| Il presente attestato e' reso dal sot                     | toscritto, in forma di dichiarazione sostitutiva di atto notorio, ai sensi dell'a                                          | rt.47 del D.P.R. |

Figura 10 – Codice QR per accedere alla pagina riservata

### NOTE OPERATIVE

Per un uso corretto del sistema occorre abilitare il browser all'uso del linguaggio <u>Javascript</u>.

La posta elettronica certificata (PEC), usata dal soggetto certificatore ai fini della registrazione, è utilizzata dal sistema per l'identificazione dell'utente e deve quindi essere personale.

E' sconsigliato quindi l'utilizzo di indirizzi PEC associate a studi professionali o società, e quindi accessibili a più soggetti.

Infine, occorre assicurarsi che la propria casella di posta sia configurata in modo da accettare anche messaggi di posta elettronica non certificata.

La casella di posta <u>apelazio@regione.lazio.it</u>, è stata istituita per l'assistenza in fase di registrazione o di trasmissione degli APE.

Le richieste di assistenza e informazioni, indirizzate alla piattaforma APE-Lazio a mezzo di e-mail, dovranno essere inoltrate con **E-MAIL ORDINARIA**.

Il sito APELAZIO rispetta la recente normativa vigente in materia di Privacy dell'utenza.

Ambienti di lavoro consigliati:

Browser: "Mozilla Firefox 55.0.1 o successivi", "Google Chrome 2.8.0 o successivi", "Internet Explorer 11.0.1 o successivi".